### Vaccine History

### **Objectives:** At the completion of this section, the learner will know how to:

- access and review available immunization records in ImmPRINT
- document and update patients' vaccination histories

The primary purpose of ImmPRINT is to be an up to date registry of Alabamians' vaccination histories, and this section will review how to view and update that information.

**View History** 

| . Patient <                           |
|---------------------------------------|
| Patient Search                        |
| View Patient Details                  |
| View Vaccine History                  |
| Vaccine Forecaster                    |
|                                       |
| Certificate of Imm(COI)               |
| Certificate of Imm(COI)<br>Imm Record |

When the correct patient is identified, select "View Vaccine History" on the left side of the screen. The "Vaccine History" page will appear. If a user needs information regarding vaccination recommendations select "CDC Immunization Schedules" at the top of the page. This will open the CDC's Immunization Schedule page, where users can search for additional vaccine information.

The Vaccine History page displays a chart of the patient's vaccination history based on the available information in the system. Vaccines names appearing in red may or may not be valid doses (i.e. given before the minimum age or outside the minimum interval) according to ACIP recommendations. Vaccines in blue are deemed valid or accepted. Also notice that some have an "A" notated to the right of the vaccine's name. The "A" indicates that the immunization was entered as an administered vaccine. Users can only modify and update vaccines that were administered at their site.

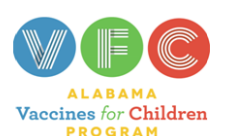

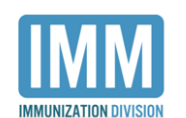

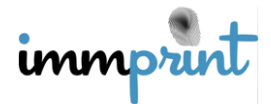

# Vaccine History

#### Vaccine

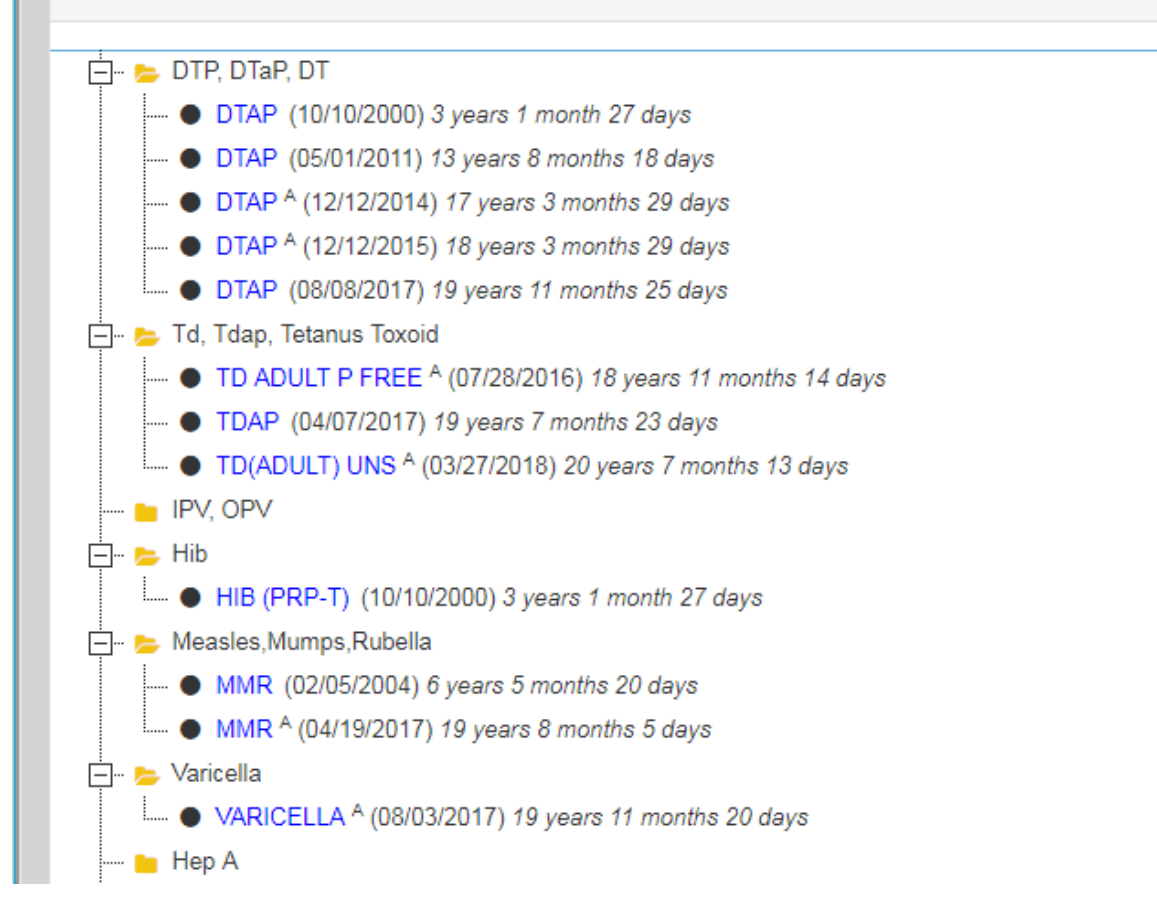

#### **Vaccine Details**

The site administering the vaccine can get details pertaining to the vaccination. Click

on the vaccine name. TD ADULT P FREE A 7/28/2016 The user will be taken to the "Vaccine Details" page. This page displays available information about the vaccination (i.e. date given, dose, vaccinator, manufacturer, lot number). This page is where users can edit or update administered vaccines from their site.

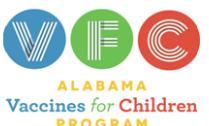

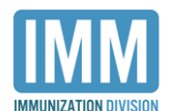

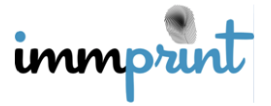

| -Vaccine Details                    |                            |                 |                     |                  |            |
|-------------------------------------|----------------------------|-----------------|---------------------|------------------|------------|
| Name                                | DOB                        |                 | Age                 |                  | RegistryID |
| DOE, JOHN                           | 08/14/1987                 |                 | 30 Y                | írs 7 Mo 27 days | (15202232) |
| Update Delete Can                   | cel                        |                 |                     |                  |            |
| Vaccine                             | CVX Code                   | V               | /accine Date        | NDC Code         |            |
| TD ADULT P FREE                     | 113                        | C               | 07/28/2016          | 49281-0215-10    | •          |
| Unexpired Lot                       | Manufacturer               | E               | Expired Lot         | Brand            |            |
| <select> V</select>                 | Ŧ                          |                 | C4736BA 🔻           | T                |            |
| Site                                |                            |                 |                     |                  |            |
| TEST PHARMACY                       |                            |                 | •                   | ·                |            |
| Reported Site                       |                            |                 |                     |                  |            |
| TEST PHARMACY                       |                            |                 | •                   | ·                |            |
| Historical or Administe             | red                        |                 |                     |                  |            |
|                                     | IINISTERED AT YOUR FACILIT | Υ               | •                   |                  |            |
|                                     |                            |                 |                     |                  |            |
| Vaccinator                          | Adverse Reaction           | Ν               | ledical Authority   | Do               | osage (mL) |
| B.DAVIS                             | <select></select>          | •               | <select> *</select> | 0.               | 50         |
| Site                                | Route                      | VFC Eligibility |                     |                  |            |
| <select></select>                   | ▼ <select> ▼</select>      | Not Eligible    |                     | Y                |            |
| VIS Group #1<br><select> •</select> | VIS Presente               | ed #1           |                     |                  |            |

To save any changes, select "Update". If no changes are required, select "Cancel" to return to the "Vaccine History" page.

## **Documenting Vaccines**

Users document patients' vaccinations from the "Vaccine History" page. Two types of vaccines can be documented in ImmPRINT: historical and administered. Historical vaccines are those vaccines not given on the current date. Historical vaccines, therefore, can be vaccines given at another facility or from the facility documenting the historical vaccine. Administered vaccines are vaccines given by the site that actually administered the vaccine to the patient.

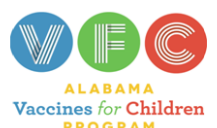

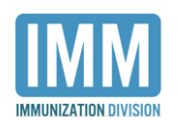

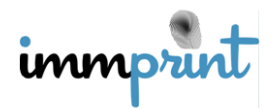

# **Historical Vaccines**

To document a historical vaccine, select "Add Historical Vaccines" from the "Vaccine

History" page. The "Historical Vaccines" page will open, and the user will see the different

vaccines listed on the left.

| listorical Vaccines                                                   |                                                        |                                        |              |            |         |   |
|-----------------------------------------------------------------------|--------------------------------------------------------|----------------------------------------|--------------|------------|---------|---|
| lame DOB                                                              |                                                        | Age                                    |              | RegistryID |         |   |
| DOE, JOHN                                                             | 08/14/1987                                             | 30 Yrs <i>i</i>                        | / Mo 27 days | (15        | 202232) |   |
| Continue Cancel                                                       |                                                        |                                        |              |            |         |   |
|                                                                       |                                                        |                                        |              |            |         |   |
| Tips: Use Ctrl+C to copy, Ctrl+V to<br>Checking a checkbox denotes to | to paste. Use up and down and the shot is administered | rows to navigate betwo<br>at your site | een rows.    |            |         |   |
|                                                                       |                                                        |                                        |              |            |         |   |
|                                                                       |                                                        |                                        |              |            |         |   |
| DTAP                                                                  |                                                        |                                        |              |            |         |   |
| DTAP-HEP B-IPV                                                        |                                                        |                                        |              |            |         |   |
| DTAP-HIB                                                              |                                                        |                                        |              |            |         |   |
| DTAP-IPV                                                              |                                                        |                                        |              |            |         |   |
| DTAP-HIB-IPV                                                          |                                                        |                                        |              |            |         |   |
| TD (ADULT) ADSORBED                                                   |                                                        |                                        |              |            |         |   |
| TD(ADULT) UNS                                                         |                                                        |                                        |              |            |         |   |
| TD ADULT P FREE                                                       |                                                        |                                        |              |            |         |   |
| TDAP                                                                  |                                                        |                                        |              |            |         |   |
| НІВ                                                                   |                                                        |                                        |              |            |         |   |
| НЕР В                                                                 |                                                        |                                        |              |            |         |   |
| HEP B - HIB                                                           |                                                        |                                        |              |            |         |   |
| IPV                                                                   |                                                        |                                        |              |            |         | 6 |

Find the correct vaccine, and enter the date the vaccine was given (mmddyyyy). Do not enter slashes or dashes into the text box. The check box immediately to the right of the text box should be checked only if the historical vaccine was administered at the user's site, but not on the current date. The user can add as many vaccines at one time given the allotted spaces.

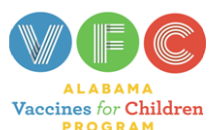

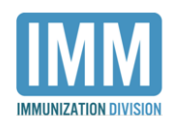

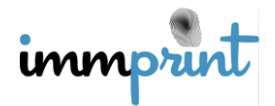

Use keyboard short cuts (i.e. Ctrl C and Ctrl V) for copy and paste, respectively. Once the

| DT                  |            |            |  |  |  |  |  |
|---------------------|------------|------------|--|--|--|--|--|
| DTAP                | 01/31/2018 | 11/20/2001 |  |  |  |  |  |
| DTAP-HEP B-IPV      |            |            |  |  |  |  |  |
| DTAP-HIB            |            |            |  |  |  |  |  |
| DTAP-IPV            |            |            |  |  |  |  |  |
| DTAP-HIB-IPV        |            |            |  |  |  |  |  |
| TD (ADULT) ADSORBED |            |            |  |  |  |  |  |
| TD(ADULT) UNS       |            |            |  |  |  |  |  |
| TD ADULT P FREE     |            |            |  |  |  |  |  |
| TDAP                |            |            |  |  |  |  |  |
| HIB                 |            |            |  |  |  |  |  |
| HEP B               |            |            |  |  |  |  |  |
| HEP B - HIB         |            |            |  |  |  |  |  |
| IPV                 |            |            |  |  |  |  |  |
| MMR                 | 02/10/2008 |            |  |  |  |  |  |

information is entered, select "Continue".

Users will be taken to another "Historical Vaccines" page to enter the CVX details. Under

"CVX Description", select the dropdown arrow and choose the appropriate information.

| - | Historical Vaccines - Cancel |                  |                 |                   |  |  |  |
|---|------------------------------|------------------|-----------------|-------------------|--|--|--|
|   | Vaccine                      | Vaccination Date | Cvx Description |                   |  |  |  |
|   | DT                           | 09/02/2015       | Historical      | <select></select> |  |  |  |

In some cases the CVX Description will already be pre-populated in the field.

| - | Historical Vaccines |                  |                            |                 |  |  |  |  |
|---|---------------------|------------------|----------------------------|-----------------|--|--|--|--|
|   | Update Can          | cel              |                            |                 |  |  |  |  |
|   | Vaccine             | Vaccination Date | Historical Or Administered | Cvx Description |  |  |  |  |
|   | MMR                 | 02/10/2018       | Historical                 | MMR(M-M-R II)   |  |  |  |  |

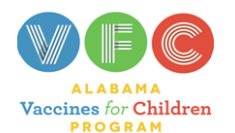

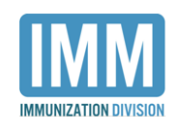

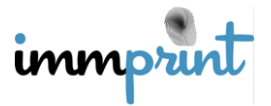

Alabama Department of Public Health

Immunization Division, 201 Monroe St, Montgomery, AL 36104

1-800-469-4599 www.alabamapublichealth.gov/immunization/index.html 11/17/17

If users do not enter a value in this field the following error message will appear. Click the Red "X" and add the CVX information.

| <select></select> | Cvx Description   |            |             |       |
|-------------------|-------------------|------------|-------------|-------|
| <select></select> | <select></select> | • <b>\</b> | Please sele | ect 😫 |
|                   | <select></select> | •          | cvx Code    |       |

After making the appropriate updates, review the vaccine information. Select "Cancel" if the information is inaccurate, or select "Update" if the information is correct. The user will be taken back to the Vaccine History page.

### **Documentation Errors**

Users may encounter errors when entering historical vaccines. One common error is a user entering a duplicated vaccination. If a user documents a vaccine type with a vaccine date that has already been entered into ImmPRINT, an error message will appear (see image below) explaining that the vaccination with the entered date already exists for the patient. Select the Red X to exit the message. The user will be taken back to the "Historical Vaccines" page to correct or delete the vaccination date.

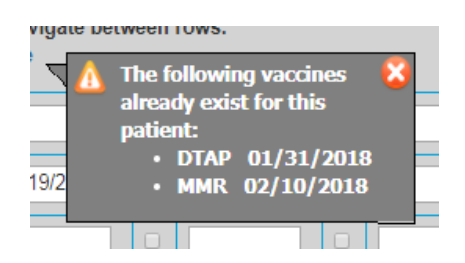

Another common error includes documenting same day administered vaccines as historical. Same day vaccines are vaccines that are given and documented on the exact same day. Same day vaccines can be documented as historical, but not as an administered

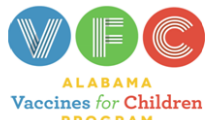

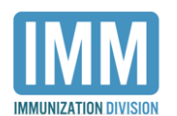

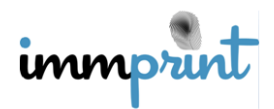

vaccination. For example, on 01/01/2018 Site A administers a vaccine to a patient at 10am, but Site A cannot enter the vaccination into ImmPRINT at that time. At 12pm, Site A is able to access ImmPRINT. Since the current date is still 01/01/2018, when documenting the 10am vaccination, the Site A user must document this as an administered vaccine in ImmPRINT. However, if the user chose to document the vaccine in ImmPRINT on the following day, 01/02/2018, then they would document this vaccine as an historical administered vaccine. If a user attempts to document an administered same day vaccine as historical, the following error message will appear. Select "Ok", to be taken back to the "Historical Vaccines" page to correct or delete the vaccination date.

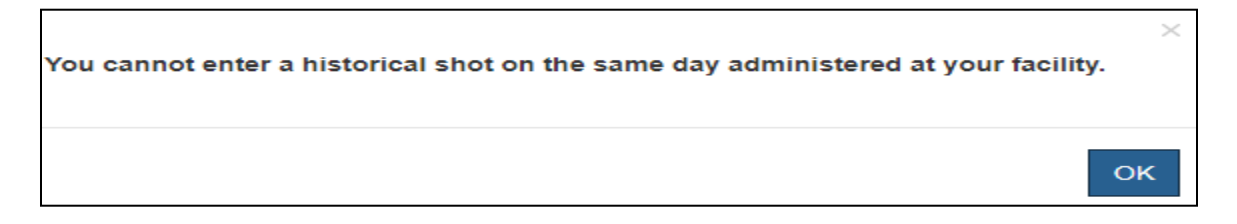

### **Administered Vaccines**

To document an administered vaccine, from the "Vaccine History" page select "Administer Vaccines". The "Administer Vaccines" page will appear allowing users to document inventoried or noninventoried vaccines. Inventoried vaccines are vaccine stock that has been added to the site inventory in ImmPRINT. Noninventoried vaccines are those vaccines not documented in the site inventory in ImmPRINT. For further information on how to add vaccine inventory to ImmPRINT, please see the Site Inventory section of the manual. Sites using ImmPRINT to document their vaccine stock screens will display: "Administer Noninventoried Vaccine" and "Administer Inventoried Vaccine".

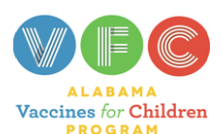

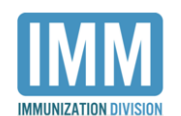

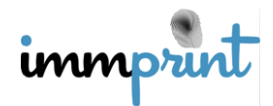

| Green text i<br>Vaccines all<br>Live Vaccine<br>Vaccines th<br>VFC invento | Green text indicates lot within 90 days of expiring.<br>Jaccines already administered today have been highlighted.<br>Live Vaccines cannot be given within a period of 28 days and have been disabled.<br>Jaccines that belong to the same family, that cannot be given today have been disabled.<br>JFC inventory for patients that are >= 19 years old have been disabled. |                |              |        |               |            |                |  |  |
|----------------------------------------------------------------------------|----------------------------------------------------------------------------------------------------|----------------|--------------|--------|---------------|------------|----------------|--|--|
| Administer                                                                 | Administer NonInventoried Vaccine Administer Inventoried Vaccine Back to Vaccine History                                                                                                    |                |              |        |               |            |                |  |  |
| Select                                                                     | Vaccine Name                                                                                                    | Brand          | Manufacturer | Lot    | NDC Code      | Expiration | Inventory Type |  |  |
|                                                                            | INFLUENZA, INJ, MDCK, QUAD                                                                                                    | Flucelvax Quad | Seqirus      | 195124 | 70461-0301-10 | 4/1/2018   | Private Stock  |  |  |

Sites not documenting their vaccine stock in ImmPRINT will only have the "Administer

Noninventoried Vaccine" option.

| Green text indicates lot within 90 days of expiring.<br>/accines already administered today have been highlighted.<br>Live Vaccines cannot be given within a period of 28 days and have been disabled.<br>/accines that belong to the same family, that cannot be given today have been disabled.<br>/FC inventory for patients that are >= 19 years old have been disabled | isabled.<br>been disabled. |
|----------------------------------------------------------------------------------------------------|----------------------------|
| Administer NonInventoried Vaccine Back to Vaccine History                                                                                                    |                            |
| No Vaccines in Inventory                                                                                                    |                            |

Noninventoried Vaccines. To document the administration of a noninventoried

vaccine, select "Administer Noninventoried Vaccine". The Administer Noninventoried

Vaccine page will appear. This page displays the 3-step process to documenting administered

vaccines.

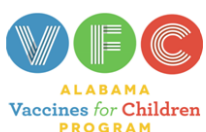

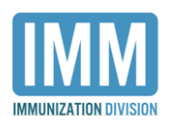

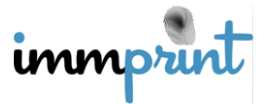

The first step is to select the correct vaccine(s) administered and "Continue". Please note that

more than one vaccine can be chosen.

| 1                                                                                                    |                                                                                                    | 2                        | 3                     |
|----------------------------------------------------------------------------------------------------|----------------------------------------------------------------------------------------------------|--------------------------|-----------------------|
| VACCIN                                                                                               | IES                                                                                                    | VACCINATOR               |                       |
| Select vaccines                                                                                      | for patient. W                                                                                                    | no's giving the vaccine? | Provide vaccine detai |
|                                                                                                    |                                                                                                    | 5 5                      |                       |
| Live Vaccines Cannot be given<br>Vaccines that belong to the sam<br>* Please select and administer a | within a period of 28 days have been disabled<br>he family that cannot be given today have bee<br>appropriate vaccine | I.<br>n disabled         |                       |
| HEP A PED/ADOL 2 DOSE                                                                                | □INFLUENZA, TRIVALENT, ADJUVANTED                                                                                     | □MMR                     |                       |
| HEP B ADOL/PED                                                                                       | □IPV                                                                                                    | □PCV13                   |                       |
| ✓HPV9                                                                                                | □JE                                                                                                    | PPV23                    |                       |
| IIV3 - P FREE                                                                                        | LAIV4                                                                                                    | TD (ADULT) ADSORBED      |                       |
| IIV3 SEASONAL                                                                                        | MCV40 (MENVEO)                                                                                                    | TD ADULT P FREE          |                       |
| □IIV4                                                                                                | □MCV4P (MENACTRA)                                                                                                    |                          |                       |
| IIV4 - P FREE                                                                                        | MEN B (TRUMENBA)                                                                                                    | VARICELLA                |                       |
| □IIV4 MDCK P-FREE                                                                                    | ■MEN B OMV (BEXSERO)                                                                                                  |                          |                       |
|                                                                                                    |                                                                                                    |                          |                       |
| Continue Back to Vaccine History                                                                     |                                                                                                    |                          |                       |

The second step is to complete the information about the vaccinator, medical authority,

patient chart number, and select "Continue".

| UACCINES<br>Select vaccines for patient                                          |                                              | 2<br>VACCIN<br>Who's giving th | ATOR<br>ne vaccine? | 3<br>DETAILS<br>Provide vaccine details. |
|----------------------------------------------------------------------------------|----------------------------------------------|--------------------------------|---------------------|------------------------------------------|
| Provide the vaccinator, medical author<br>* Access level determines if chart nut | ority, and chart number<br>mber is required. |                                |                     |                                          |
| Vaccinator Name                                                                  | Med. Auth Name                               |                                | Chart Number        |                                          |
| <select></select>                                                                | <select></select>                            | ٣                              |                     |                                          |
| Continue<br>Back to NonInventoried Vaccine                                       |                                              |                                |                     |                                          |

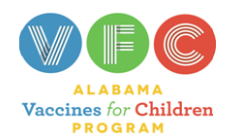

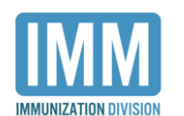

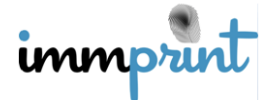

Alabama Department of Public Health

Immunization Division, 201 Monroe St, Montgomery, AL 36104

1-800-469-4599 www.alabamapublichealth.gov/immunization/index.html 11/17/17

The third step is to provide details about the administered vaccine. The user should begin by selecting the correct 11-digit Point of Sale NDC which **must be found on the box**.

| VACCINES<br>Select vaccines for patie             | nt.<br>ne to Update           | 2<br>VACCINATOR<br>Who's giving the vaccine? | <br>3<br>DETAILS<br>Provide vaccine details. |
|---------------------------------------------------|-------------------------------|----------------------------------------------|----------------------------------------------|
| Vaccines                                          |                               |                                              |                                              |
| IIV3 SEASONAL                                     |                               |                                              |                                              |
| Vaccine<br>HPV9<br>Back to NonInventoried Vaccine | NDC Code<br><select></select> | •                                            |                                              |

Once an NDC code is selected, information associated with the vaccine will appear.

Complete the other information regarding the site, route, VFC eligibility (if patient is less than

19 years of age), VIS form, and any adverse reaction and select "Save".

| Vaccine                        | NDC Code          |   |                   |   |
|--------------------------------|-------------------|---|-------------------|---|
| HPV9                           | 00006-4119-01     | Ŧ |                   |   |
| Lot #                          | Brand             |   | Manufacture       |   |
| Ŧ                              | Gardasil 9        | Ŧ | Merck and Co, Inc | Ŧ |
| Dosage(mL)                     | Site              |   | Route             |   |
| 0.5                            | <select></select> | • | <select></select> | • |
| VFC Eligibility                | Adverse Reaction  |   |                   |   |
| Not Eligible 🔻                 | <select></select> | • | Report to VAERS   |   |
| VIS Form#1                     | VIS Presented#1   |   |                   |   |
| <select></select>              |                   |   |                   |   |
|                                |                   |   |                   |   |
|                                |                   |   |                   |   |
| Save Back to NonInventoried Va | ccine             |   |                   |   |
|                                |                   |   |                   |   |

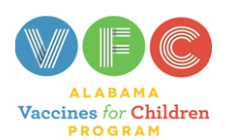

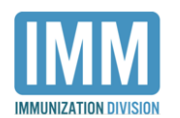

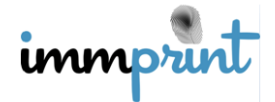

If another vaccine needs to be documented, the user will be taken to the Step 3 to enter the vaccine details for that vaccination. Follow the instructions in the third step (i.e. adding NDC code and administration details) to complete the required documentation.

| VACCINES<br>Select vaccines for pat | VACCINATOR<br>Who's giving the vaccine? | Pro |
|-------------------------------------|-----------------------------------------|-----|
|                                     | Successfully updated.                   |     |
| Select the NonInventoried Vac       | cine to Update                          |     |
| Vaccines                            |                                         |     |
| IIV3 SEASONAL                       |                                         |     |
|                                     |                                         |     |
|                                     |                                         |     |
| Vaccine<br>IIV3 SEASONAL            | NDC Code<br><select></select>           |     |
| Back to NonInventoried Vaccine      |                                         |     |

Once all vaccinations are completed select "Save".

|           | VACCINES<br>Select vaccines for patient.    | VAC<br>Who's giv  | 2<br>CINATOR<br>ing the vaccine?    | DET/<br>Provide vac | AILS cine details. |
|-----------|---------------------------------------------|-------------------|-------------------------------------|---------------------|--------------------|
|           | Succ                                        | essfully updated. |                                     |                     |                    |
| Select t  | he NonInventoried Vaccine to Upo            | late              |                                     |                     |                    |
| Vac       | cines                                       |                   |                                     |                     |                    |
| $\odot$   | HPV9                                        |                   |                                     |                     |                    |
| $\oslash$ | IIV3 SEASONAL                               |                   |                                     |                     |                    |
|           |                                             |                   |                                     |                     |                    |
| Click     | Back to NonInv                              | entoried Vacci    | ne to return                        | to the Administer   |                    |
| Nonin     | ventoried Vaccine page                      |                   |                                     |                     |                    |
|           | ALABAMA<br>Vaccines for Children<br>PROGRAM | Alabama Departmen | TION DIVISION<br>t of Public Health | immprint            |                    |

Immunization Division, 201 Monroe St, Montgomery, AL 36104 1-800-469-4599 www.alabamapublichealth.gov/immunization/index.html 11/17/17 **Inventoried Vaccines.** To document the administration of an inventoried vaccine, first choose the correct vaccine on the "Administer Vaccine" page. Please note that vaccines displayed in green text are within 90 days of expiring, while vaccines that are currently expired are listed in red text. All other vaccines will be in black text. After selecting the correct vaccine, click "Administer Inventoried Vaccine".

| Administer NonInventoried Vaccine Administer Inventoried Vaccine Back to Vaccine History |                            |                |              |        |               |            |                |
|------------------------------------------------------------------------------------------|----------------------------|----------------|--------------|--------|---------------|------------|----------------|
| Select                                                                                   | Vaccine Name               | Brand          | Manufacturer | Lot    | NDC Code      | Expiration | Inventory Type |
|                                                                                          | INFLUENZA, INJ, MDCK, QUAD | Flucelvax Quad | Seqirus      | 195124 | 70461-0301-10 | 4/1/2018   | Private Stock  |
|                                                                                          |                            |                |              |        |               |            |                |

The "Vaccine Details" page will appear. Provide the route and site of the administered vaccine and select "Update Record". If this information is inaccurate, select "Cancel Transaction". Both selections will return the user to the "Vaccine History" page.

| Update Record Cancel Transaction |                   |                     |
|----------------------------------|-------------------|---------------------|
| Chart No                         |                   |                     |
| Vaccinator Name                  | Med. Auth Name    |                     |
| <select></select>                | <select></select> |                     |
| Vaccino                          | NDC Code          |                     |
|                                  |                   |                     |
|                                  | 00006-4119-03     |                     |
| Lot Nbr                          | Brand             | Manufacturer        |
| M016193                          | Gardasil 9        | Merck and Co, Inc   |
| Dosage(mL)                       | Site              | Route               |
| 0.5                              | <select></select> | <select> •</select> |
| Adverse Reaction                 |                   |                     |
| <select></select>                | Report to VAERS   |                     |
| VIS Form#1                       | VIS Presented#1   |                     |
| <select></select>                |                   |                     |

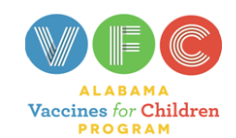

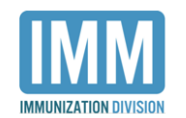

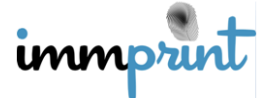